# (สำเนา)

#### ประกาศสำนักงานกิจการยุติธรรม เรื่อง รายชื่อผู้เข้ารับการฝึกอบรม

หลักสูตรการป้องกันอาชญากรรมกับการอำนวยความยุติธรรมในสังคม Crime Prevention รุ่นที่ ๖ (CP6)

ตามที่ สำนักงานกิจการยุติธรรม ได้เชิญหน่วยงานในกระบวนการยุติธรรมและหน่วยงาน ที่เกี่ยวข้องจัดส่งบุคลากรสมัครเข้ารับการฝึกอบรม หลักสูตรการป้องกันอาชญากรรมกับการอำนวยความ ยุติธรรมในสังคม Crime Prevention รุ่นที่ ๖ (CP6) กำหนดการฝึกอบรมระหว่างวันที่ ๘ พฤษภาคม -๒๖ มิถุนายน ๒๕๖๖ โดยฝึกอบรม ณ วิทยาลัยกิจการยุติธรรม สำนักงานกิจการยุติธรรม และรูปแบบออนไลน์ ผ่านระบบ Cisco Webex Meetings นั้น

บัดนี้ คณะกรรมการพัฒนาหลักสูตรฝึกอบรมของสำนักงานกิจการยุติธรรม ได้ดำเนินการ พิจารณาคัดเลือกผู้สมัครเข้ารับการฝึกอบรมหลักสูตรการป้องกันอาชญากรรมกับการอำนวยความยุติธรรมในสังคม Crime Prevention รุ่นที่ ๖ (CP6) เรียบร้อยแล้ว โดยมีผู้ผ่านการคัดเลือกตามบัญชีรายชื่อแนบท้ายประกาศนี้ จำนวน ๔๕ ราย และขอให้ผู้มีรายชื่อดังกล่าวเข้าร่วมกิจกรรม ดังต่อไปนี้

๑. เข้าทดสอบระบบการฝึกอบรมออนไลน์ ผ่านระบบ Cisco Webex Meetings ในวันพุธที่ ๓ พฤษภาคม ๒๕๖๖ เวลา ๑๓.๓๐ - ๑๔.๓๐ น. เพื่อเตรียมความพร้อมสำหรับการเข้ารับการฝึกอบรม

๒. รายงานตัว ณ วิทยาลัยกิจการยุติธรรม สำนักงานกิจการยุติธรรม ในวันจันทร์ที่ ๘ พฤษภาคม ๒๕๖๖ เวลา ๐๘.๓๐ น. และเข้ารับการฝึกอบรมตลอดระยะเวลาตามตารางการฝึกอบรมที่กำหนด ทั้งนี้ สำนักงานๆ จะดำเนินการแจ้งรายละเอียดให้ผู้เข้ารับการฝึกอบรมทราบต่อไป

ประกาศ ณ วันที่ ๒๖ เมษายน พ.ศ. ๒๕๖๖

(ลงชื่อ) ชัยวัฒน์ ร่างเล็ก (นายชัยวัฒน์ ร่างเล็ก) รองผู้อำนวยการสำนักงานกิจการยุติธรรม รักษาราชการแทน ผู้อำนวยการสำนักงานกิจการยุติธรรม

สำเนาถูกต้อง

(นายชาตรี จันทร์เพ็ญ) รองผู้อำนวยการสำนักงานกิจการยุติธรรม ปฏิบัติหน้าที่ ผู้อำนวยการสถาบันพัฒนาบุคลากรในกระบวนการยุติธรรม

โชษิตา/คัดทาน

# รายชื่อผู้เข้ารับการฝึกอบรม

หลักสูตรการป้องกันอาชญากรรมกับการอำนวยความยุติธรรมในสังคม Crime Prevention รุ่นที่ ๖ (CP6) ระหว่างวันที่ ๘ พฤษภาคม – ๒๖ มิถุนายน ๒๕๖๖

# การฝึกอบรมรูปแบบผสมผสาน ณ วิทยาลัยกิจการยุติธรรม สำนักงานกิจการยุติธรรม

และรูปแบบออนไลน์ ผ่านระบบ Cisco Webex Meetings

| ลำดับ | ชื่อ-นามสกุล                      | สังกัด                                                    |
|-------|-----------------------------------|-----------------------------------------------------------|
| ୭     | นายกานต์ ไทยาภิรมย์               | สำนักงานคณะกรรมการป้องกันและปราบปรามยาเสพติด              |
| ୲ଡ଼   | นายจตุพร ธิราภรณ์                 | กรมราชทัณฑ์                                               |
| តា    | นายจิราวัฒน์ แจ่มชั่งสมบุญ        | กรมการปกครอง                                              |
| ¢     | นายเจตนิพิฐ ลิ้มลีเลิศสกุล        | สำนักงานคณะกรรมการป้องกันและปราบปรามยาเสพติด              |
| ଝ     | นายชวรัตน์ บุญปาน                 | สำนักงานคณะกรรมการคุ้มครองผู้บริโภค                       |
| G     | นายณัฐพงษ์ เพี้ยนภักตร์           | กรมเจ้าท่า                                                |
| ଣ     | นางสาวดาเนียร วิทยากุล            | กรมบังคับคดี                                              |
| ದ     | นางสาวทิวาทิพย์ แสนทวี            | สำนักงานรัฐมนตรี กระทรวงยุติธรรม                          |
| દ     | นางสาวธนิสสรา ลิ้นสุวรรณ          | สำนักงานปลัดกระทรวงดิจิทัลเพื่อเศรษฐกิจและสังคม           |
| ඉට    | นางนณัฐกรณ์ สมมัง                 | สำนักงานป้องกันและปราบปรามการฟอกเงิน                      |
| ୭୭    | นางสาวนั้นทนา โพธิ์พรม            | กรมการปกครอง                                              |
| මම    | นางสาวน้ำทิพย์ ฉิมสุด             | สำนักงานกิจการยุติธรรม                                    |
| ଭଳ    | นางสาวบุศยา รัตนไพโรจน์           | สำนักงานผู้ตรวจการแผ่นดิน                                 |
| ଭଝ    | นางสาวปริญญา ก้อยจะบก             | สำนักงานปลัดกระทรวงดิจิทัลเพื่อเศรษฐกิจและสังคม           |
| ୦୯    | นายปิยพนธ์ เปรมโยธิน              | สำนักงานคณะกรรมการป้องกันและปราบปรามการทุจริต<br>ในภาครัฐ |
| වෙ    | นางสาวพิมพ์พิชชาญา นรรัตน์        | กรมสรรพากร                                                |
| ଭମ୍ଧ  | นางสาวฟ้าฤดี ทรงลักษณ์            | กรมการปกครอง                                              |
| ଭର୍ଜ  | นางสาวภาวิณี อมรประภาธีรกุล       | สำนักงานศาลปกครอง                                         |
| ଭଙ୍କ  | พันดำรวจตรี ภิญโญ มีเปี่ยม        | สำนักงานตำรวจแห่งชาติ                                     |
| ୦୦    | นายภูชิต ดวงจันทร์                | กรมพินิจและคุ้มครองเด็กและเยาวชน                          |
| ୭୦    | พันต่ำรวจโท มหาชัย สกุลกิจไพบูลย์ | สำนักงานตำรวจแห่งชาติ 🤇 🖉                                 |
| මම    | นายรณกิจ จันทร์เกตุ               | กรมคุ้มครองสิทธิและเสรีภาพ                                |

านกิจการ

| ลำดับ | ชื่อ-นามสกุล                    | สังกัด                                                                           |
|-------|---------------------------------|----------------------------------------------------------------------------------|
| மள    | นางสาวรักษณาลี ดอนสนธิ์         | สำนักงานคณะกรรมการสิทธิมนุษยชนแห่งชาติ                                           |
| ୭୦    | นางสาวรุ่งนภา ศรีตะปัญญะ        | สำนักงานกิจการยุติธรรม                                                           |
| ୭୯    | นางสาววณิชยา ศรีคำภา            | กรมคุมประพฤติ                                                                    |
| ଟର୍ଭ  | นางสาววิไลพร ขาวสุข             | กรมคุมประพฤติ                                                                    |
| ୲୭୦୩  | นางสาววีระนัน ดังก้อง           | สำนักงานคณะกรรมการป้องกันและปราบปรามยาเสพติด                                     |
| ್ರಾಡ  | นายศิวัจน์ ชลวร                 | สำนักงานคณะกรรมการกิจการกระจายเสียง กิจการโทรทัศน์<br>และกิจการโทรคมนาคมแห่งชาติ |
| ୭ଟ    | นางสาวศุภกาญณ์ หาญบาง           | สำนักงานป้องกันและปราบปรามการฟอกเงิน                                             |
| ୩୦    | นายเศกสรรค์ จันทรปราสาท         | กรมราชทัณฑ์                                                                      |
| ୩୭    | นางสมจุฑา ศักดิ์ศรีวิทยากูล     | กรมพินิจและคุ้มครองเด็กและเยาวชน                                                 |
| କାଡ   | นางสาวสรารัตน์ ฉัตรคำฝั้น       | กรมสอบสวนคดีพิเศษ                                                                |
| តាតា  | นางสาวสสิวรา สถิติรัต           | กรมคุ้มครองสิทธิและเสรีภาพ                                                       |
| ୩ଙ୍   | นายสัญญา แก่นจำปา               | สำนักงานคณะกรรมการป้องกันและปราบปรามการทุจริตแห่งชาติ                            |
| ୩୯    | นางสาวสินีนาถ แสงหล้า           | สำนักงานปลัดกระทรวงยุติธรรม                                                      |
| ຕອ    | นายสืบสม พิริยะสถิต             | สำนักงานคณะกรรมการกำกับและส่งเสริมการประกอบธุรกิจ<br>ประกันภัย                   |
| ണബ    | นางสาวสุกัญญา บัณฑูร            | สำนักงานคณะกรรมการการเลือกตั้ง                                                   |
| ണൽ    | ร้อยตำรวจเอก สุทธิชัย สุทธิรุ่ง | สำนักงานศาลยุติธรรม                                                              |
| କାଟ   | นายสุทิน สุริโย                 | กรมราชทัณฑ์                                                                      |
| ೯೦    | นายสุรสิทธิ์ พงษ์เลิศปภากุล     | กรมพัฒนาสังคมและสวัสดิการ                                                        |
| ଝ୍ର   | พันตำรวจโท อนิรุทธ์ ภัทรวิวัฒน์ | สำนักงานตำรวจแห่งชาติ                                                            |
| ୌତ    | นายอนุรักษ์ ขจรฤทธิ์            | กรมสอบสวนคดีพิเศษ                                                                |
| ଙ୍କ   | นายอมรเทพ วิชัยกุล              | สำนักงานศาลยุติธรรม                                                              |
| ଝଝ    | นางสาวอรพินท์ จันทนา            | กรมบังคับคดี                                                                     |
| ଝଝ    | นางสาวอรอุษา ชินกระจ่างกิจ      | สำนักงานปลัดกระทรวงยุติธรรม                                                      |

**หมายเหตุ**: ผู้ผ่านการคัดเลือกเข้ารับการฝึกอบรมหลักสูตร การป้องกันอาชญากรรมกับการอำนวยความยุติธรรมในสังคม Crime Prevention รุ่นที่ ๖ จะต้องมีส่วนร่วมและให้ความร่วมมือตลอดระยะเวลาการฝึกอบรม ทั้งนี้ หากผู้เข้ารับการอบรมไม่สามารถ ปฏิบัติตามคำรับรองท้ายใบสมัครได้ หรือเข้ารับการฝึกอบรมไม่ครบถ้วนตามที่กำหนด สำนักงานกิจการยุติธรรม อาจพิจารณาเพิกถอน สิทธิ์การเป็นผู้เข้ารับการอบรม และรายงานให้ต้นสังกัดทราบต่อไป

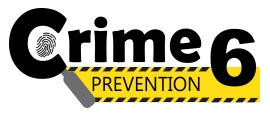

ตารางการฝึกอบรมหลักสูตร

การป้องกันอาชญากรรมกับการอำนวยความยุติธรรมในสังคม Crime Prevention รุ่นที่ 6 (CP6)

ระหว่างวันที่ 8 พฤษภาคม ถึง 26 มิถุนายน 2566

ณ วิทยาลัยกิจการยุติธรรม สำนักงานกิจการยุติธรรม

และรูปแบบออนไลน์ ผ่านระบบ Cisco Webex Meetings

| จันทร์                                                                                                    | อังคาร                                                                                                    | ឃុច                                                                                                | พฤหัสบดี      | ศุกร์        |
|----------------------------------------------------------------------------------------------------|----------------------------------------------------------------------------------------------------|----------------------------------------------------------------------------------------------------|---------------|--------------|
| 1 พ.ค 66                                                                                                    | 2 พ.ค 66                                                                                                    | 3 พ.ค 66                                                                                           | 4 พ.ค 66      | 5 พ.ค 66     |
|                                                                                                    |                                                                                                    | ทดสอบระบบออนไลน์<br>Cisco Webex Meetings<br>และชี้แจงรายละเอียดการฝึกอบรม<br>เวลา 13.30 - 14.30 น. | วันหยุดราชการ | วันหยุดพิเศษ |
| 8 พ.ค 66                                                                                                    | 9 พ.ค 66                                                                                                    | 10 พ.ค 66                                                                                          | 11 พ.ค 66     | 12 พ.ค 66    |
| พิธีเปิดและบรรยายพิเศษ                                                                                                    |                                                                                                    |                                                                                                    |               |              |
| "การป้องกันอาชญากรรมในระดับพื้นที่"                                                                                                    |                                                                                                    |                                                                                                    |               |              |
| วัลลภ นาคบัว                                                                                                    |                                                                                                    |                                                                                                    |               |              |
| รองปลัดกระทรวงยุติธรรม                                                                                                    | กิจกรรบกลุ่มสัมพับธ์                                                                                          |                                                                                                    |               |              |
| เวลา 09.00 - 10.00 น.                                                                                                    | การพัฒนาศักยภาพ และทัศนคติ                                                                                    | กิจกรรมถอดบทเรียน ครั้งที่ 1                                                                       |               |              |
| แนวทางการป้องกันอาชญากรรม                                                                                                    | ด้านการทำงานเป็นทีม                                                                                           | (ชี้แจงกรอบการจัดทำผลงานวิชาการ)                                                                   |               |              |
| ตามมติ ครม.<br>นายชัยวัฒน์ ร่างเล็ก<br>รองผู้อำนวยการสำนักงานกิจการยุติธรรม<br>เวลา 10.00 - 11.30 น.<br>ศูนย์พยากรณ์สถานการณ์อาชญากรรม<br>นายชัยวัฒน์ ร่างเล็ก<br>รองผู้อำนวยการสำนักงานกิจการยุติธรรม<br>เวลา 13.00 - 14.30 น | โดย นายจตุพร  ศิริสวัสดิ์<br>และคณะ<br>เวลา 09.00 - 16.00 น.                                                  | พ.ต.ท.ดร. สืบสกุล เข็มทอง<br>เวลา 09.00 - 12.00 น.                                                 |               |              |
| ณ วิทยาลัยกิจการยุติธรรม                                                                                                    | ณ วิทยาลัยกิจการยุติธรรม                                                                                      | ออนไลน์                                                                                            |               |              |
| 15 พ.ค 66                                                                                                    | 16 พ.ค 66                                                                                                    | 17 พ.ค 66                                                                                          | 18 พ.ค 66     | 19 พ.ค 66    |
| ทฤษฎีอาชญาวิทยาและการป้องกัน<br>อาชญากรรมในต่างประเทศ<br>รศ.พ.ต.ท.ดร. กฤษณพงค์ พูตระกูล<br>เวลา 09.00 - 11.00 น.<br>ออนไลน์                                                                                                    | หลักนิติธรรมกับการป้องกัน<br>อาชญากรรม<br>ดร.พรสันต์ เลี้ยงบุญเลิศชัย<br>เวลา 09.00 - 11.00 น.<br>ออนไลน์     | วันหยุดราชการ                                                                                      |               |              |
| 22 พ.ค 66                                                                                                    | 23 พ.ค 66                                                                                                    | 24 พ.ค 66                                                                                          | 25 พ.ค 66     | 26 พ.ค 66    |
| การบังคับใช้กฎหมาย<br>กับการแก้ไขอาชญากรรม<br>ศ.ดร.สุรศักดิ์ ลิขสิทธิ์วัฒนกุล<br>เวลา 09.00 - 11.00 น.                                                                                                    | การฝึกปฏิบัติ<br>ด้านการวิเคราะห์อาชญากรรม<br>ในรูปแบบใหม่<br>พล.ต.ต.นิเวศน์ อาภาวศิน<br>เวลา 09 00 - 16 00 น | กิจกรรมถอดบทเรียน ครั้งที่ 2<br>พ.ต.ท.ดร. สีบสกุล เข็มทอง<br>และคณะ<br>เวลา 09.00 - 16.00 น.       |               |              |
| ออนไลน์                                                                                                    | ณ วิทยาลัยกิจการยุติธรรม                                                                                      | ณ วิทยาลัยกิจการยุติธรรม                                                                           |               |              |

| จันทร์                                                                                                    | อังคาร                                                                                            | พุธ                                                                                                    | พฤหัสบดี     | ศุกร์              |
|----------------------------------------------------------------------------------------------------|---------------------------------------------------------------------------------------------------|----------------------------------------------------------------------------------------------------|--------------|--------------------|
| 29 พ.ค 66                                                                                                 | 30 W.A 66                                                                                         | 31 w.a 66                                                                                                    | 1 มิ.ย. 66   | 2 ລີ.ຍ. 66         |
| นิติวิทยาศาสตร์กับการป้องกัน<br>อาชญากรรม<br>ผอ.สถาบันนิติวิทยาศาสตร์<br>เวลา 09.00 - 11.00 น.            | พฤติกรรมอาชญากรในมุมมอง<br>ทางจิตวิทยา<br>ดร.ขัตติยา รัตนดิลก<br>เวลา 09.00 - 11.00 น.            | หลักสิทธิมนุษยชนกับการป้องกัน<br>อาชญากรรม<br>นายพิทยา จินาวัฒน์<br>เวลา 09.00 - 11.00 น.                                |              |                    |
| ออนไลน์                                                                                                   | ออนไลน์                                                                                           | ออนไลน์                                                                                                    |              |                    |
| 5 มิ.ย. 66                                                                                                | 6 มิ.ย. 66                                                                                        | 7 มิ.ย. 66                                                                                                    | 8            | 9                  |
| วันหยุดราชการ                                                                                             | การศึกษาดูงาน ครั้งที่ 1<br>(การบูรณาการป้องกันอาชญากรรมชุมชน)<br>ณ มหาวิทยาลัยรังสิต             | กิจกรรมถอดบทเรียน ครั้งที่ 3<br>พ.ต.ท.ดร. สืบสกุล เข็มทอง<br>และคณะ<br>เวลา 09.00 - 16.00 น.<br>ณ วิทยาลัยกิจการยุติธรรม | ค้นคว้าอิสระ |                    |
| 12 มิ.ย. 66                                                                                               | 13 ນີ.ຍ. 66                                                                                       | 14 ນີ.ຍ. 66                                                                                                    | 15 มิ.ย. 66  | 16                 |
| ตัวขี้วัดการป้องกันอาชญากรรม<br>นายวิชาญ กิตดิรัตนพันธ์<br>เวลา 09.00 - 11.00 น.<br>ออนไลน์               | งกันอาชญากรรม<br>กิตติรัตนพันธ์ การศึกษาดูงาน ครั้งที่ 2<br>0 - 11.00 น. ณ จังหวัดราชบุรี         |                                                                                                    |              |                    |
| 19 ນີ.ຍ. 66                                                                                               | 20                                                                                                | 21 ນີ.ຍ. 66                                                                                                    | 22           | 23 ນີ.ຍ. 66        |
| เทคโนโลยีการพยากรณ์<br>อาชญากรรมล่วงหน้า<br>รศ.พ.ต.ท.ดร.เกษมศานต์ โชติชาครพันธุ์<br>เวลา 09.00 - 11.00 น. | การใช้เทคโนโลยีในการป้องกัน<br>อาชญากรรม<br>รศ.ดร.พันทิพย์ ปิยะทัศนานนท์<br>เวลา 09.00 - 11.00 น. | กิจกรรมถอดบทเรียน ครั้งที่ 4<br>และนำเสนอ One Concept paper<br>เวลา 09.00 - 16.00 น.                                     |              |                    |
| ออนไลน์                                                                                                   | ออนไลน์                                                                                           | ณ วิทยาลัยกิจการยุติธรรม                                                                                                 |              |                    |
| 26 มิ.ย. 66<br>พิธีปิดการฝึกอบรม<br>เวลา 09.00 - 12.00 น.<br>ณ วิทยาลัยกิจการยุติธรรม                     | 27 ນີ.ຍ. 66                                                                                       | 28 ນີ.ຍ. 66                                                                                                    | 29 ນີ.ຍ. 66  | 30 <b>มิ.ย. 66</b> |

ฝึกอบรมผ่านระบบออนไลน์ ฝึก

ฝึกอบรม ณ วิทยาลัยกิจการยุติธรรม

#### <u>หมายเหตุ</u> :

- วันที่กำหนดให้มีการอบรม ณ วิทยาลัยกิจการยุติธรรม จะมีการบันทึกภาพถ่ายในหน้า และลงลายมือชื่อของผู้เข้ารับการฝึกอบรม
- ๑. กำหนดการอาจมีการเปลี่ยนแปลงตามความเหมาะสม โดยจะแจ้งให้ผู้เข้ารับการฝึกอบรมทราบต่อไป

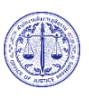

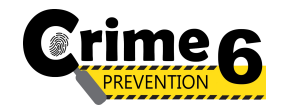

# กำหนดการพิธีเปิดการฝึกอบรม

หลักสูตรการป้องกันอาชญากรรมกับการอำนวยความยุติธรรมในสังคม Crime Prevention รุ่นที่ ๖ (CP6) วันจันทร์ที่ ๘ พฤษภาคม ๒๕๖๖

ณ วิทยาลัยกิจการยุติธรรม สำนักงานกิจการยุติธรรม

| ಂಡ.                                                                                 | ลงทะเบียน และรายงานตัว                                                                                                    |  |  |  |
|-------------------------------------------------------------------------------------|----------------------------------------------------------------------------------------------------|--|--|--|
| ୦๙.୦୦ - ୦๙.๑๕ ଧ.                                                                    | <b>พิธีเปิดการฝึกอบรม</b><br>นายซัยวัฒน์ ร่างเล็ก รองผู้อำนวยการสำนักงานกิจการยุติธรรม กล่าวรายงาน<br>นายวัลลภ นาคบัว รองปลัดกระทรวงยุติธรรม ประธานในพิธี กล่าวเปิดการฝึกอบรม        |  |  |  |
| ୦ଟ୍ଟ.ଭହଁ - ଭ୦.ଭହଁ ଧ.                                                                | นายวัลลภ นาคบัว รองปลัดกระทรวงยุติธรรม<br>บรรยายพิเศษ หัวข้อ "การป้องกันอาชญากรรมในระดับพื้นที่"                                                                                     |  |  |  |
| ଭ୦.ଭଝଁ - ଭ୦.୩୦ ଧ.                                                                   | ประธานในพิธี ผู้บริหารสำนักงานกิจการยุติธรรม และผู้เข้ารับการฝึกอบรมถ่ายภาพหมู่<br>ร่วมกันอย่างเป็นทางการ                                                                            |  |  |  |
| ଭ୦.୩୦ - ଭ២.୦୦ ଧ.                                                                    | การบรรยายพิเศษ หัวข้อ "แนวทางการป้องกันอาชญากรรมตามมติ ครม."<br>โดย นายชัยวัฒน์ ร่างเล็ก รองผู้อำนวยการสำนักงานกิจการยุติธรรม                                                        |  |  |  |
| මේ.୦୦ - ଗେ.୦୦ ଧ.                                                                    | รับประทานอาหารกลางวัน                                                                                                    |  |  |  |
| ଭଗ.୦୦ - ଭଝ.๓୦ ଧ.                                                                    | การบรรยายพิเศษ หัวข้อ "ศูนย์พยากรณ์สถานการณ์อาชญากรรม"<br>โดย นายชัยวัฒน์ ร่างเล็ก รองผู้อำนวยการสำนักงานกิจการยุติธรรม                                                              |  |  |  |
| ଭଝ.๓୦ - ୭๖.୦୦ ଧ.                                                                    | <ul> <li>กิจกรรมของหลักสูตร CP6</li> <li>การจัดทำแบบทดสอบก่อนเรียน (Pre-test)</li> <li>การตรวจสอบข้อมูลผู้เข้ารับการฝึกอบรม</li> <li>การถ่ายภาพเดี่ยวผู้เข้ารับการฝึกอบรม</li> </ul> |  |  |  |
| <u>การแต่งกาย :</u> ชุดสูทสากลสีดำ<br>เสื้อเชิ้ตสีขาว + ผกเนกไทสีเข้ม (สำหรับผ้ชาย) |                                                                                                    |  |  |  |

หมายเหตุ : กำหนดการอาจมีการเปลี่ยนแปลงตามความเหมาะสม

รองเท้าคัทชู

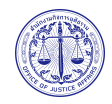

# ์ แผนที่ วิทยาลัยกิจการยุติธรรม สำนักงานกิจการยุติธรรม

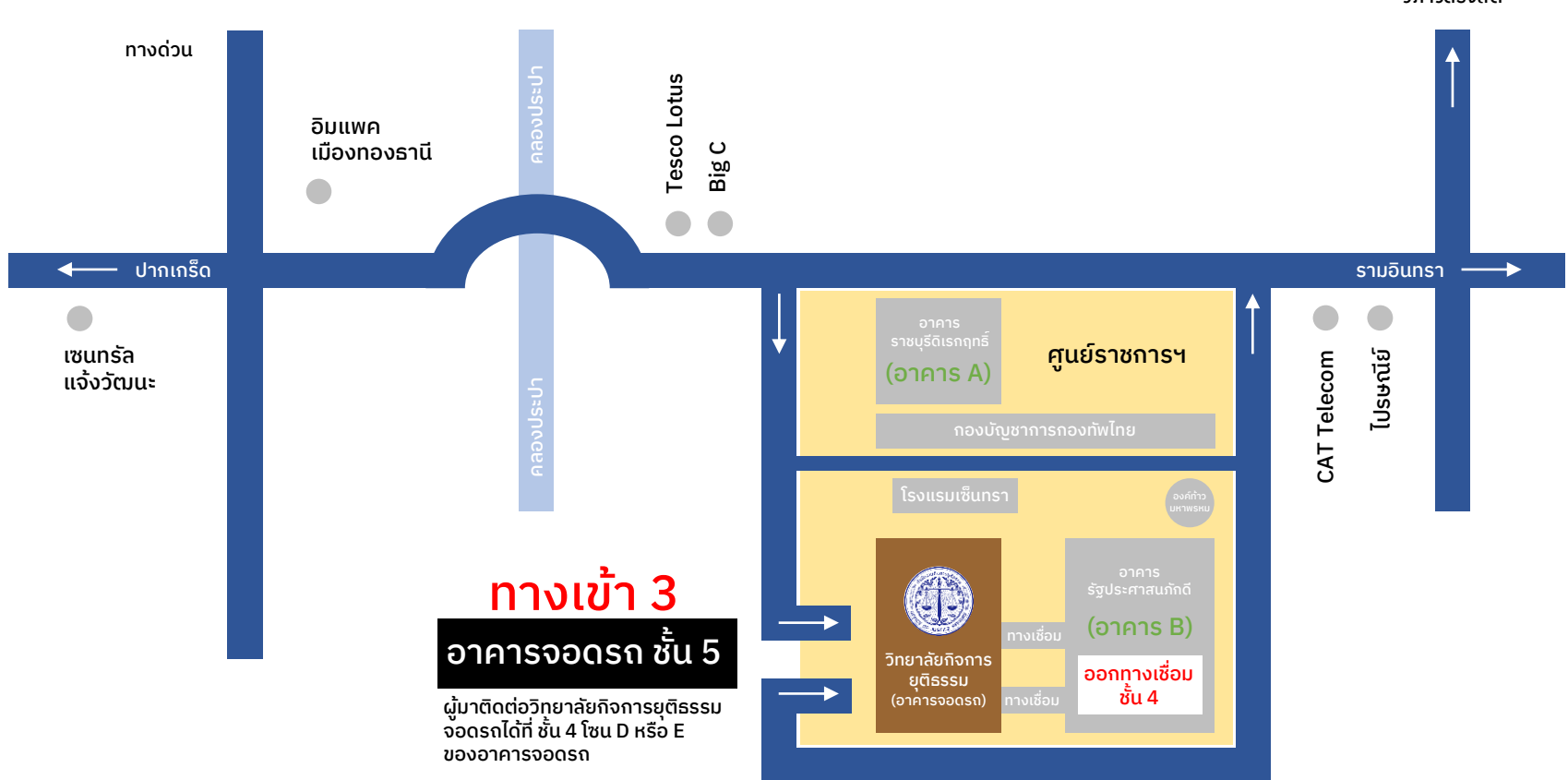

วิภาวดีรังสิต

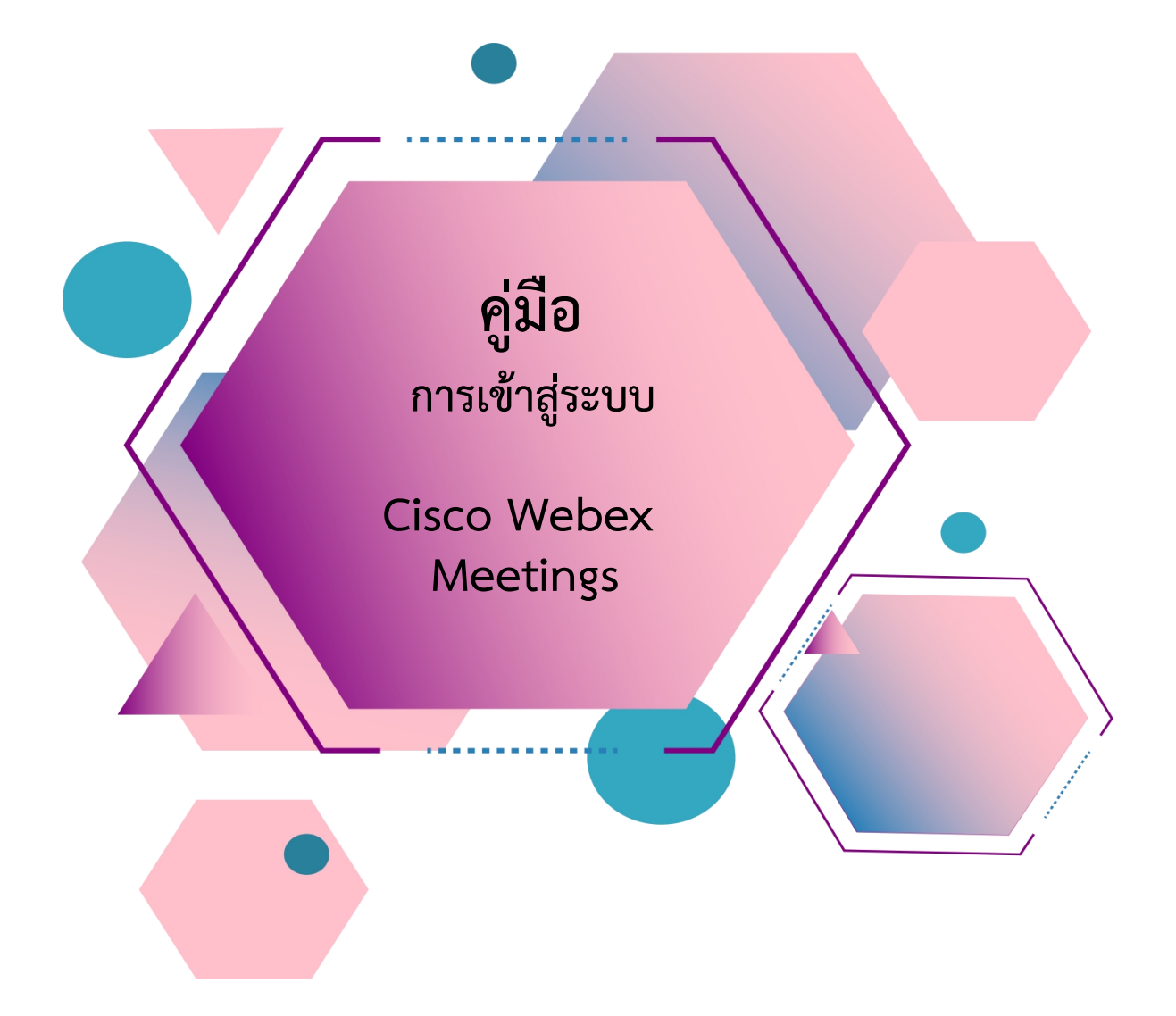

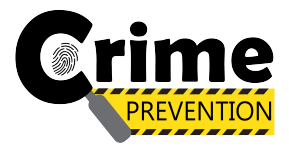

# สารบัญ

| เรื่อง                                                | หน้า |
|-------------------------------------------------------|------|
| <u>การ Download โปรแกรม Webex Meetings</u>            |      |
| ≻ กรณีใช้งานกับเครื่องคอมพิวเตอร์/Notebook            | 1-2  |
| กรณีใช้งานกับโทรศัพท์มือถือ/Smartphone/Tablet         | 3    |
| <u>วิธีการเข้าสู่ระบบ - การตั้งชื่อ - การเปิดไมค์</u> |      |
| กรณีใช้งานกับเครื่องคอมพิวเตอร์/Notebook              | 4-6  |
| กรณีใช้งานกับโทรศัพท์มือถือ/Smartphone/Tablet         | 7-9  |
| <u>การเปลี่ยนภาพพื้นหลัง</u>                          | 10   |

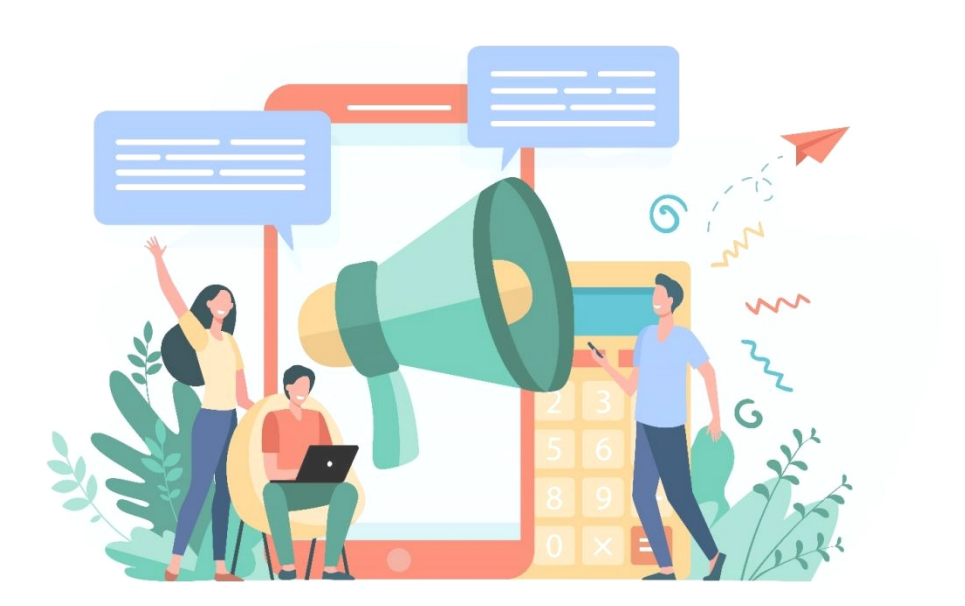

#### การ Download โปรแกรม Webex Meetings

### กรณีใช้งานกับเครื่องคอมพิวเตอร์/Notebook

- 1. ให้เข้าเว็บไซต์ <u>http://www.webex.com</u>
- 2. คลิกเลือกเมนู Download

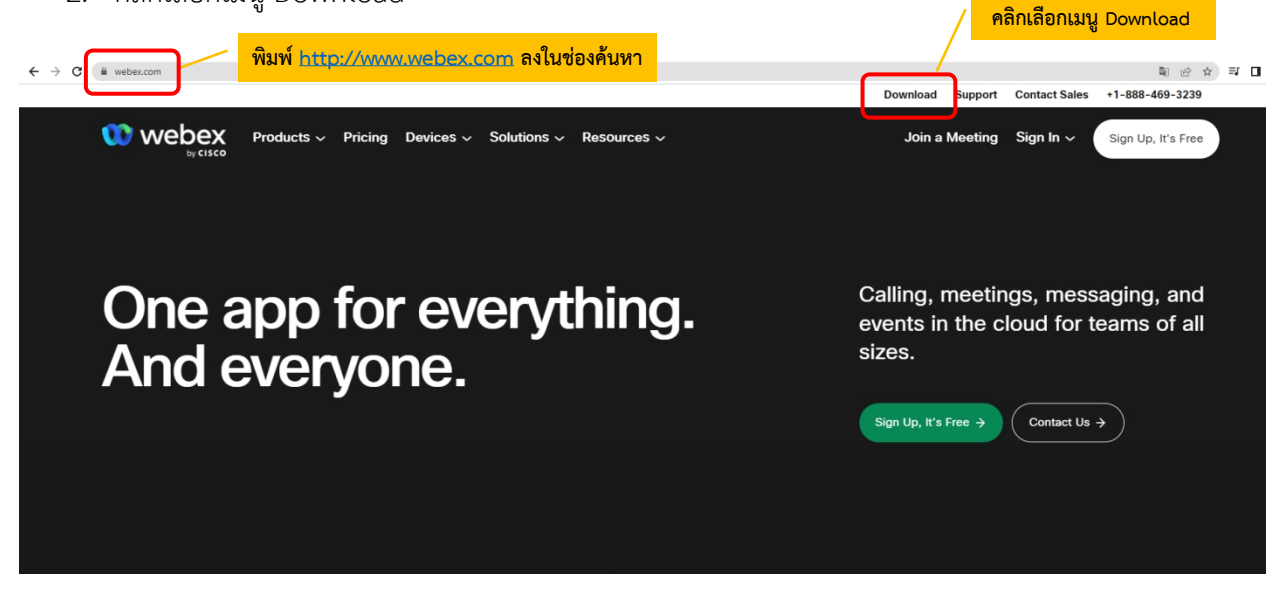

3. ในหน้า <u>www.webex.com/downloads.html</u> ให้เลื่อนลงมาจะพบกับโปรแกรม Webex Meetings ให้คลิกเลือก Download for Windows

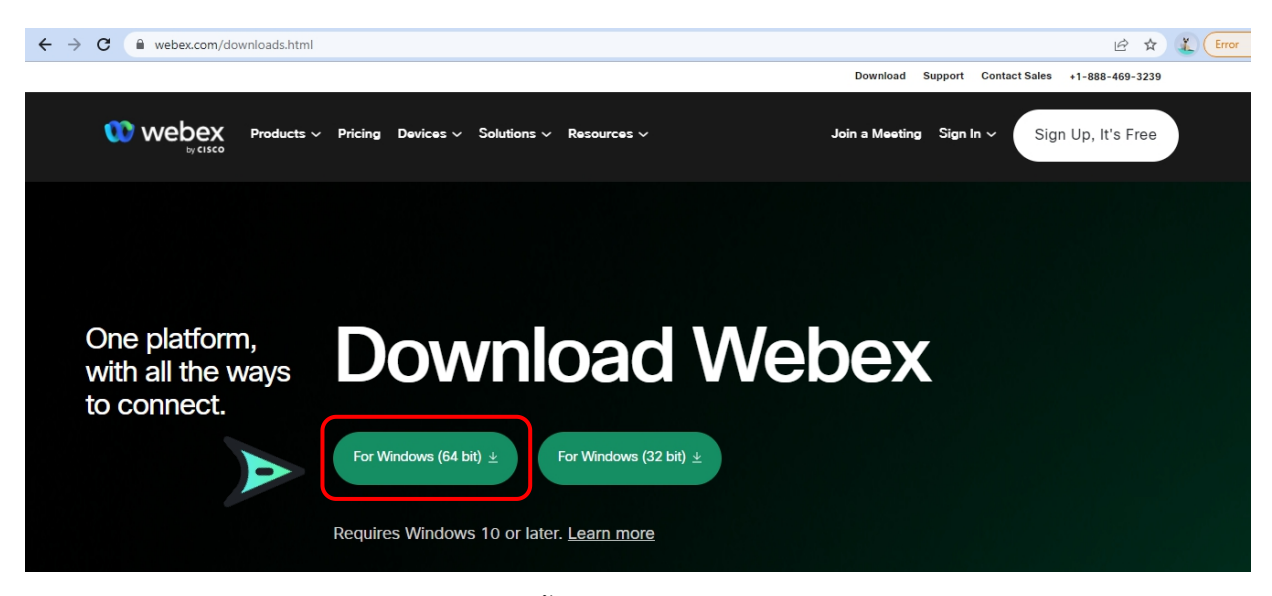

4. เมื่อ Download เสร็จให้ทำการติดตั้งโปรแกรม และเปิดโปรแกรม

|                                                                                                    |  | × |
|----------------------------------------------------------------------------------------------------|--|---|
| 00                                                                                                    |  |   |
| Sign in or sign up                                                                                                    |  |   |
| Email address                                                                                                    |  |   |
| Next                                                                                                    |  |   |
| Need help signing in? Get Help                                                                                                    |  |   |
|                                                                                                    |  |   |
| Join a meeting                                                                                                    |  |   |
|                                                                                                    |  |   |
|                                                                                                    |  |   |
|                                                                                                    |  |   |
|                                                                                                    |  |   |
| By using Webex you accept the Terms of Service, Privacy Statement, Notices and Disclaimers.<br>CISCO Terms of Service Privacy Statement Notices & Disclaimers Learn More |  |   |

- 5. กรอกอีเมลเพื่อ Log-In เข้าสู่ระบบ และตั้งชื่อของท่าน
- 6. เสร็จสิ้นการการติดตั้งบน PC

#### การ Download โปรแกรม Webex Meetings

กรณีใช้งานกับโทรศัพท์มือถือ/Smartphone/Tablet

Download App : Webex Meetings ได้ที่

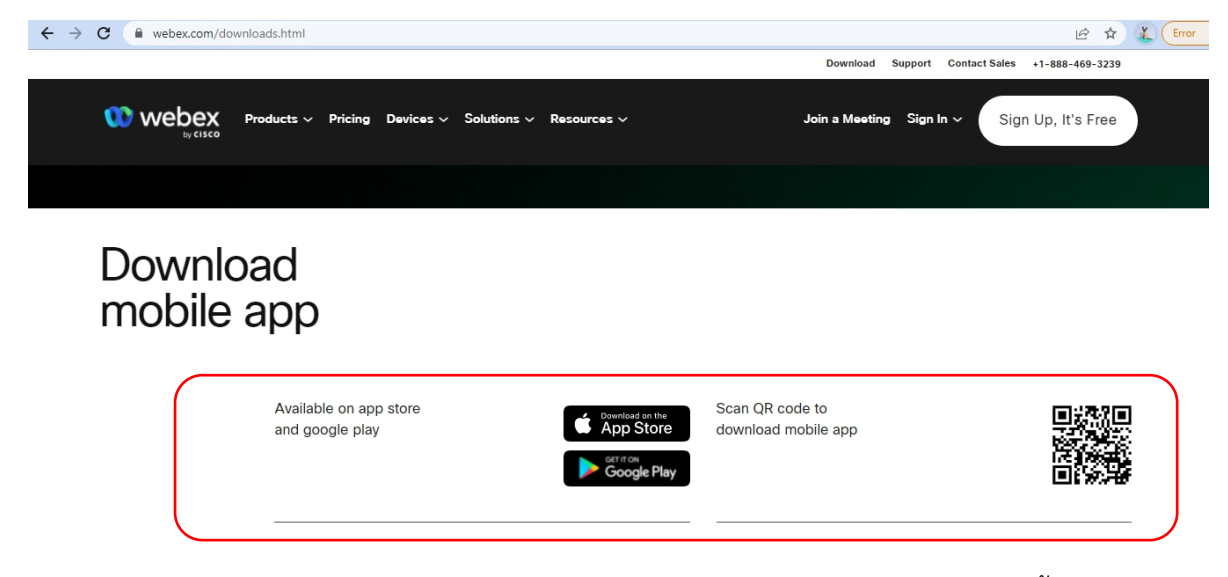

เลือกดาวน์โหลดตามอุปกรณ์ที่ท่านรองรับ หรือสแกนคิวอาร์โค้ดเพื่อดาวน์โหลดได้ง่ายขึ้น

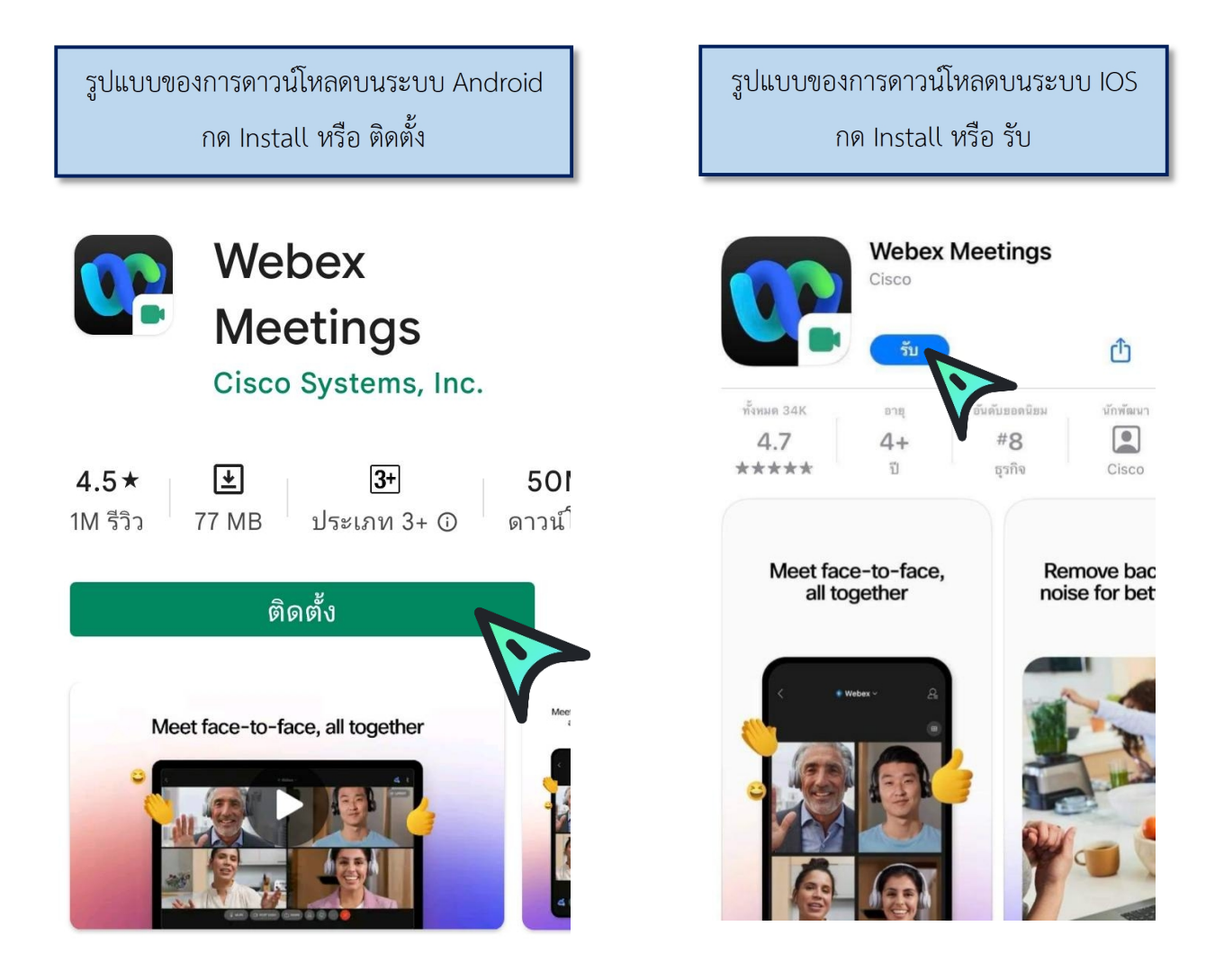

# <u>วิธีการเข้าสู่ระบบ - การตั้งชื่อ - การเปิดไมค์</u>

กรณีใช้งานกับเครื่องคอมพิวเตอร์/Notebook

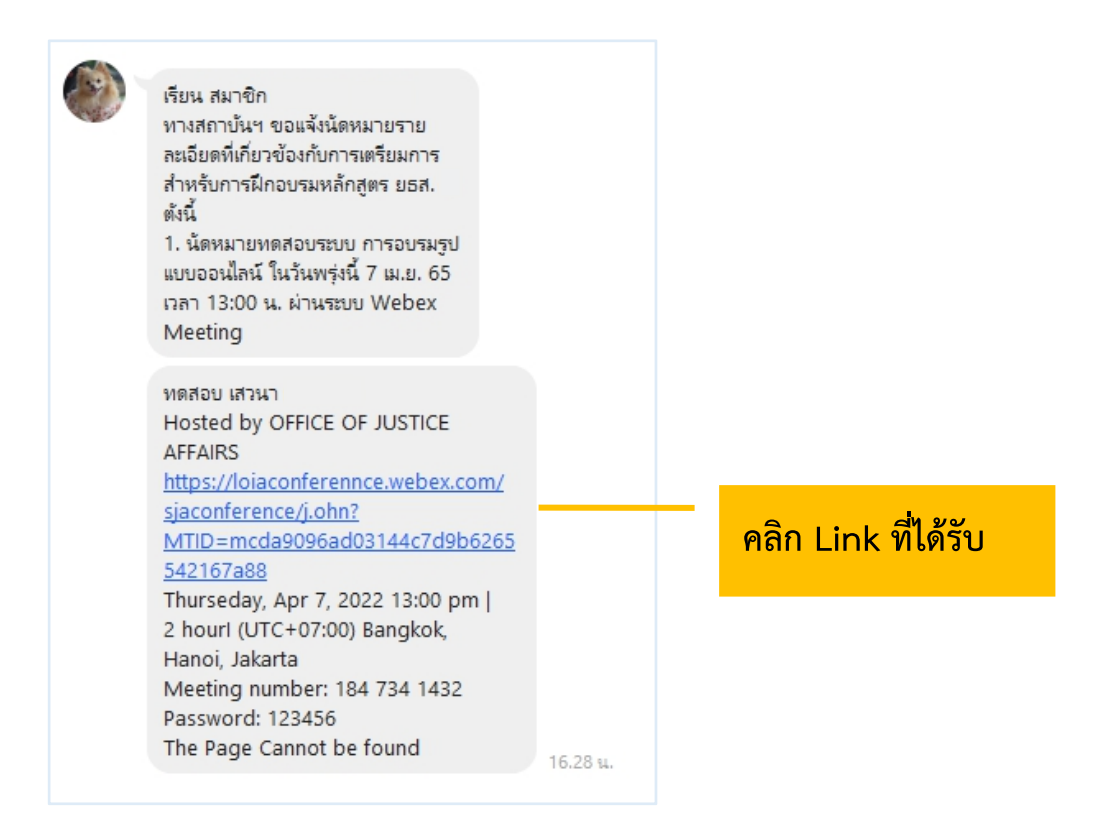

#### 1. ระบบจะไปสู่หน้าการเข้าใช้งาน ให้เลือก เปิด Cisco Webex Meetings

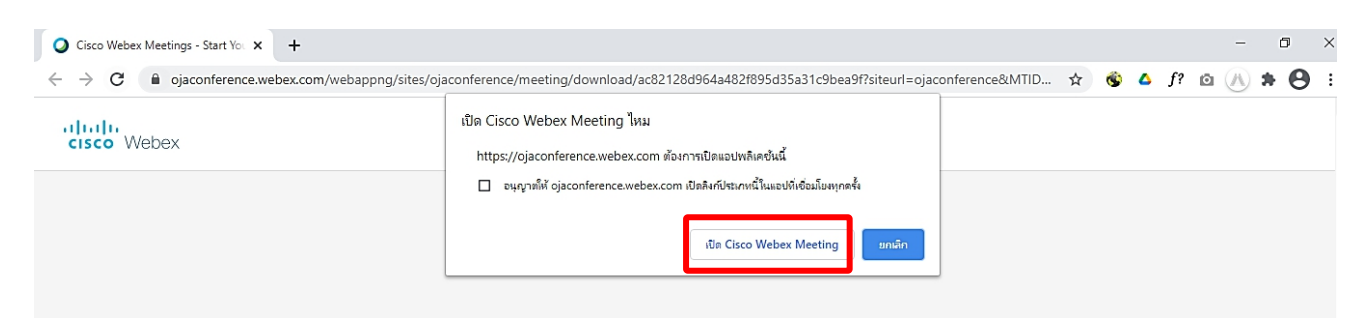

 เมื่อเริ่มใช้งาน ระบบจะให้ระบุข้อมูลส่วนตัว ในช่อง Full name ให้ใส่รหัสประจำตัว และตามด้วยชื่อ เช่น ลำดับที่ 1 รหัส 0601 ใส่ 0601 คฑาวุฒิ และระบบจะบังคับให้ใส่ Email Address กรุณา ระบุ Email ของท่าน หลังจากนั้นกด Next

| Cisco Webex Meeti | ings                             | 0 × |
|-------------------|----------------------------------|-----|
| khat              | hawut Intharathat's Personal Ro  | om  |
| _                 |                                  | -   |
|                   | Enter your information           |     |
|                   | 0601 คฑาวฒิ                      |     |
|                   | khathawut12@hotmail.com          |     |
|                   |                                  |     |
|                   | Next                             |     |
|                   |                                  |     |
| Ľ                 |                                  | J   |
|                   | Already have an account? Sign in |     |
|                   | More ways to sign in             |     |
|                   | G (1) (f)                        |     |
|                   | abab                             |     |
|                   | cisco Webex                      |     |
|                   | A REAL PROPERTY AND              |     |

3. ในกรณีที่เคยใช้งาน Webex Meetings อยู่แล้ว หากต้องการเปลี่ยนชื่อที่แสดง ให้คลิกเลือก ตรงมุมซ้ายบนของหน้าต่าง

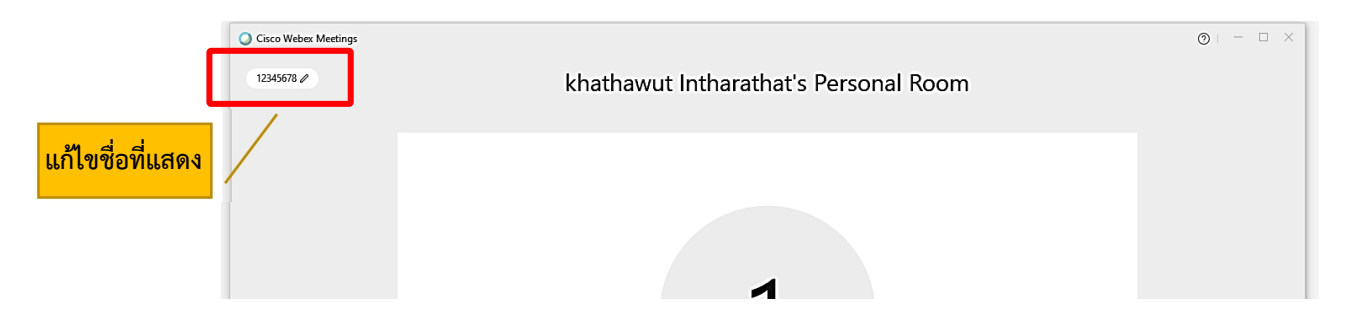

4. ระบบจะเปิดหน้าต่างโปรแกรม Cisco Webex Meetings ขึ้นมาให้ โดยให้ตรวจสอบสถานะของการ เข้าร่วมดังนี้

| 🕤 Connect to video system 🚱 Audio: Use computer audio > 🖄 Test speaker and microphone |
|---------------------------------------------------------------------------------------|
| 👰 Mute 🗸 🖾 Start video 🗸 Start Meeting                                                |

|               | (1) การเปิด - ปิดไมค์โครโ                | ์ฟน สำหรับการสนทนา           |         |
|---------------|------------------------------------------|------------------------------|---------|
|               | 👰 Mute 🗸                                 | 🖉 Unmute 🖌                   |         |
|               | เปิดไมค์พร้อมสนทนา                       | ปิดไมค์                      |         |
|               | (2) การเปิด - ปิด Video แส               | ดงใบหน้าของผู้เข้าร่วมประชุม |         |
|               | 🗈 Stop video 🗸                           | Ø Start video ∨              |         |
|               | เปิด Video<br>แสดงใบหน้าผู้เข้าร่วมประชุ | ปิด Video<br>เม              |         |
| 5. กด Start M | leeting เพื่อเข้าร่วมการประชุม           |                              |         |
| Cisco Web     | OFFICE OF JUSTICE AFF/                   | AIRS's Personal Room         | ⊚ – □ × |
|               | 0,                                       | A                            |         |
|               | Connect to video system                  | nputer audio v               |         |

(เมื่อได้เข้ามาในห้องฝึกอบรม (Start Meeting) แล้ว ในกรณีที่ต้องการเปลี่ยนชื่อ จะต้องกดออกจาก ห้องฝึกอบรม (Leave Meeting) ก่อน เพื่อให้สามารถเปลี่ยนชื่อได้ ตามข้อ 3.)

# 2ิธีการเข้าสู่ระบบ - การตั้งชื่อ - การเปิดไมค์

## กรณีเข้าใช้งานกับโทรศัพท์มือถือ/Smartphone/Tablet

1. กด Link ที่ได้รับ

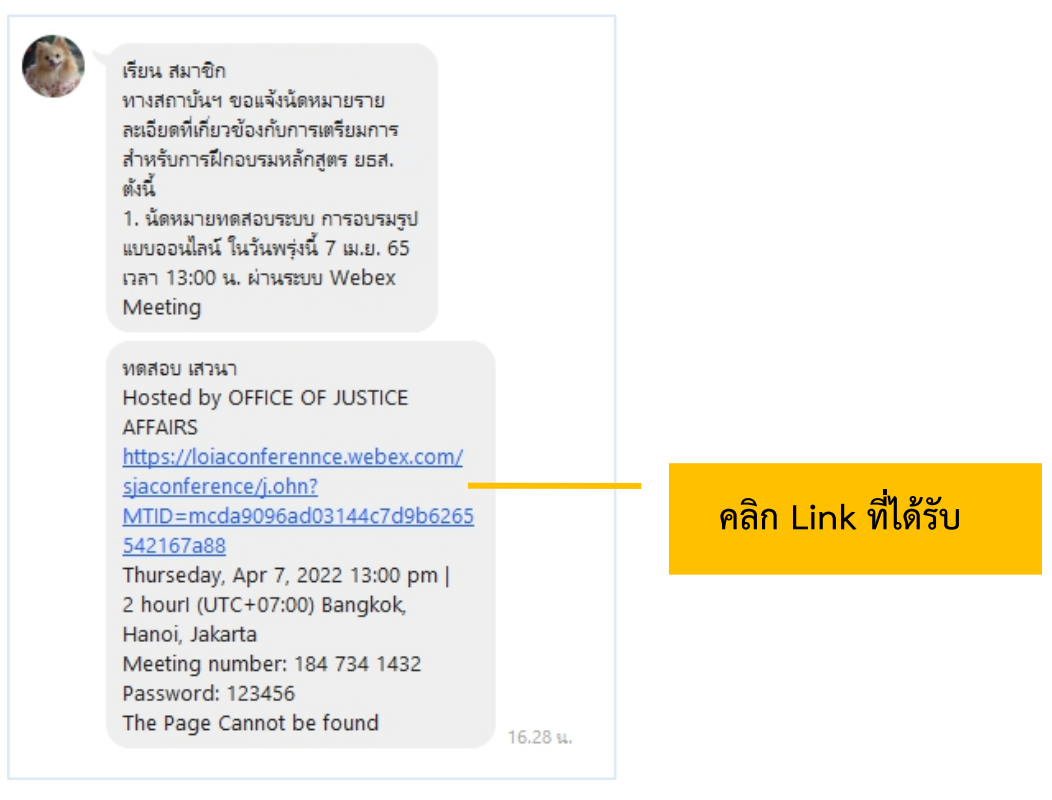

 2. เมื่อเริ่มใช้งาน ระบบจะให้ระบุข้อมูลส่วนตัว ในช่อง Full name ให้ใส่รหัสประจำตัวและตามด้วยชื่อ เช่น ลำดับที่ 1 รหัส 0601 ใส่ 0601 คฑาวุฒิ และระบบจะบังคับให้ใส่ Email Address กรุณาระบุ Email ของ ท่าน หลังจากนั้นกด Next

| Webex Meetings          |  |  |
|-------------------------|--|--|
| 0601 คฑาวุฒิ            |  |  |
| khathawut12@hotmail.com |  |  |
| CANCEL OK               |  |  |

| 3. หลังจากนั้นให้กด |  |
|---------------------|--|
|                     |  |
|                     |  |
| Ready to join?      |  |
|                     |  |

4. ระบบจะเปิดหน้าโปรแกรม Cisco Webex Meetings ขึ้นมาให้ โดยให้ตรวจสอบสถานะของการเข้า ร่วมดังนี้

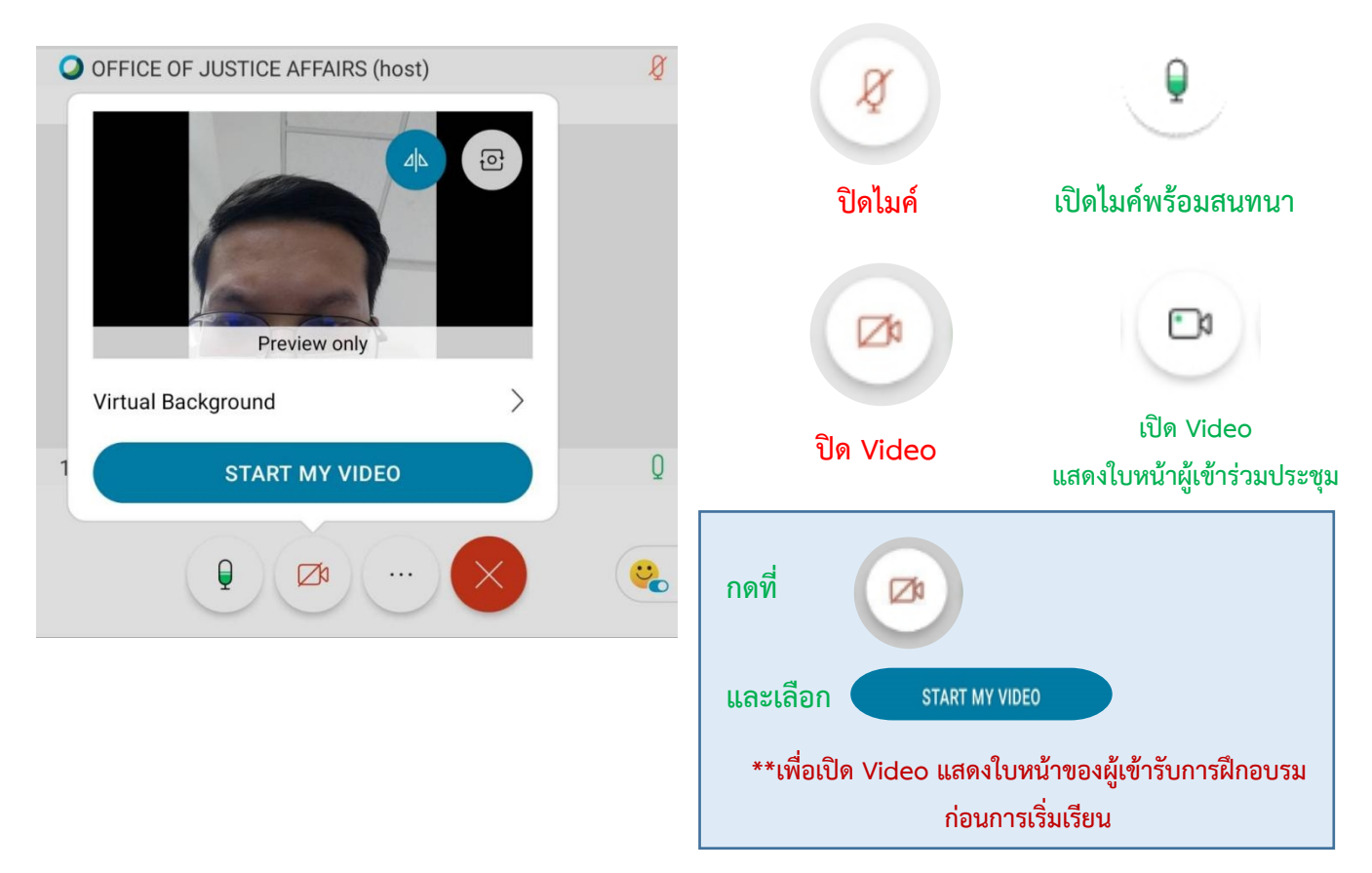

(เมื่อได้เข้ามาในห้องฝึกอบรม (Start Meeting) แล้ว ในกรณีที่ต้องการเปลี่ยนชื่อ จะต้องกดออกจาก ห้องฝึกอบรม (Leave Meeting) ก่อน เพื่อให้สามารถเปลี่ยนชื่อได้ ดังภาพ)

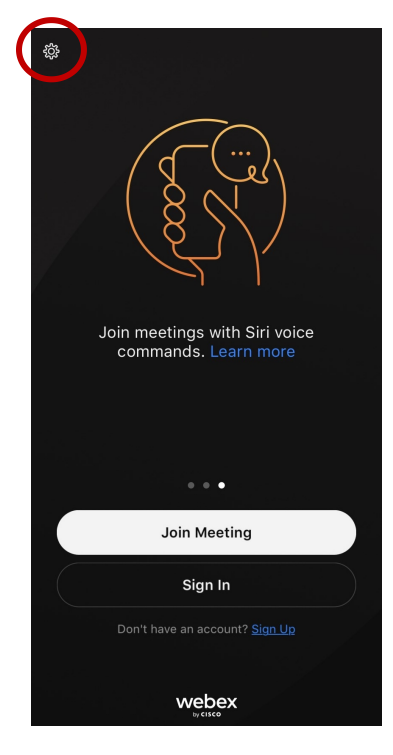

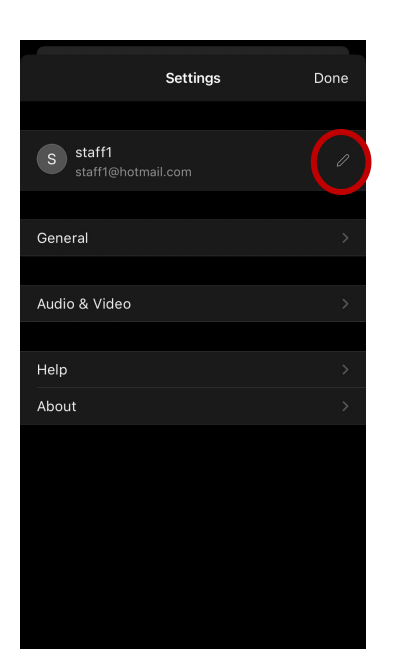

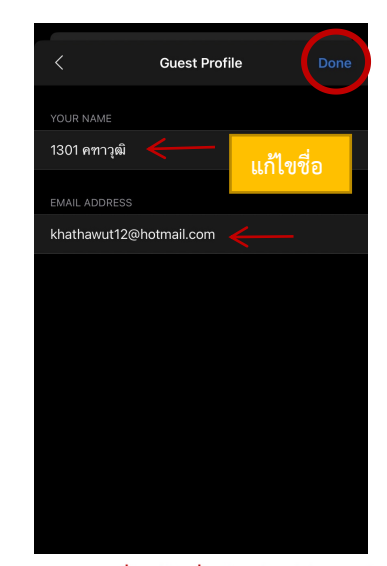

Step 3 เมื่อแก้ไขชื่อเรียบร้อยให้กดเสร็จสิ้น

Step 2 แก้ไขชื่อ

Step 1

# การเปลี่ยนภาพพื้นหลัง

1. เข้าไปที่ Virtual Background

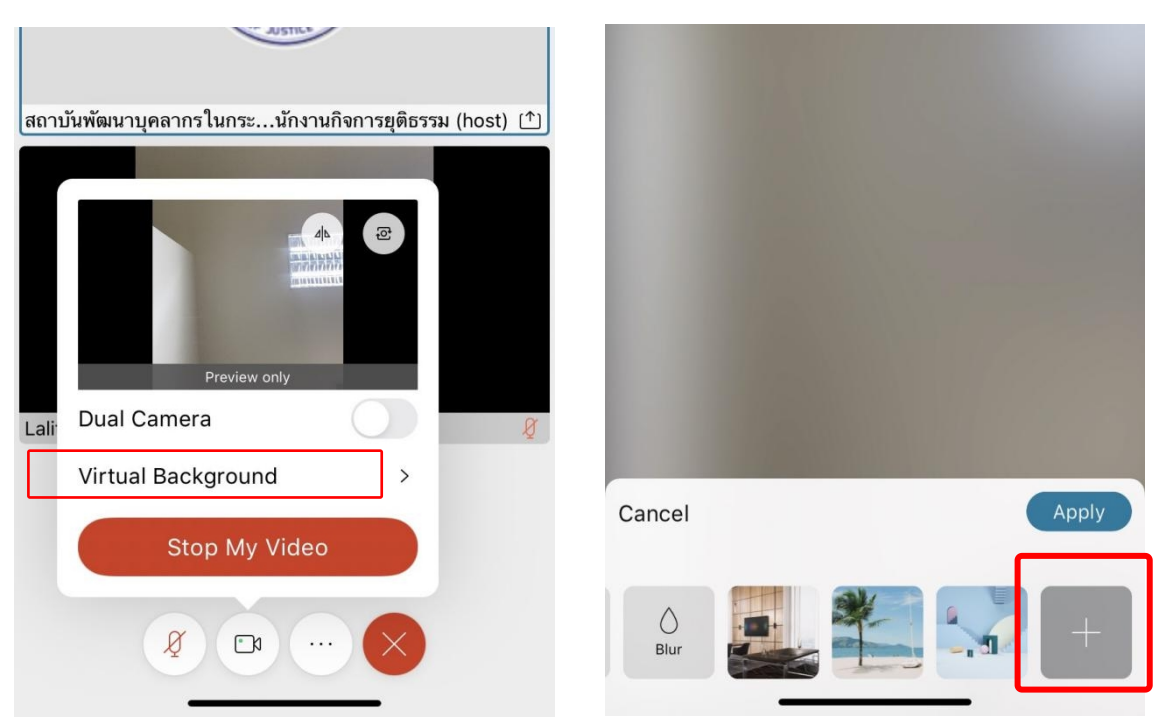

2. เมื่อเลือกรูปแล้วกด Apply

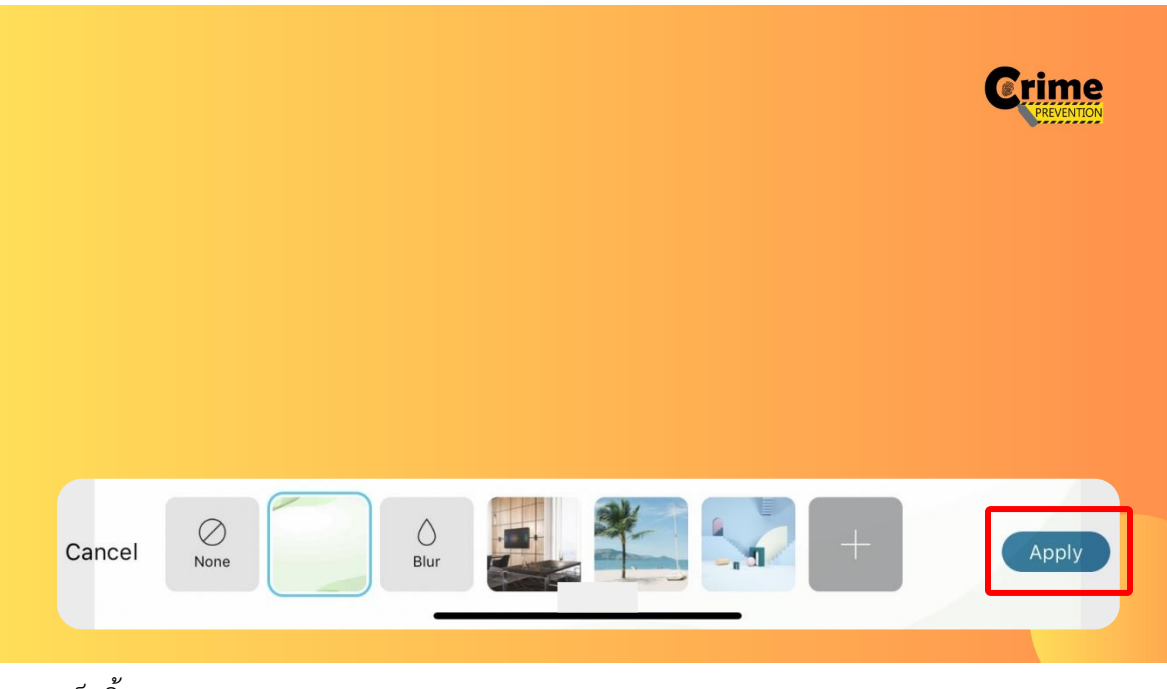